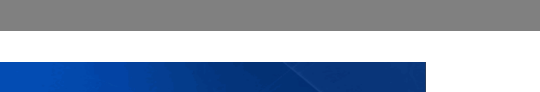

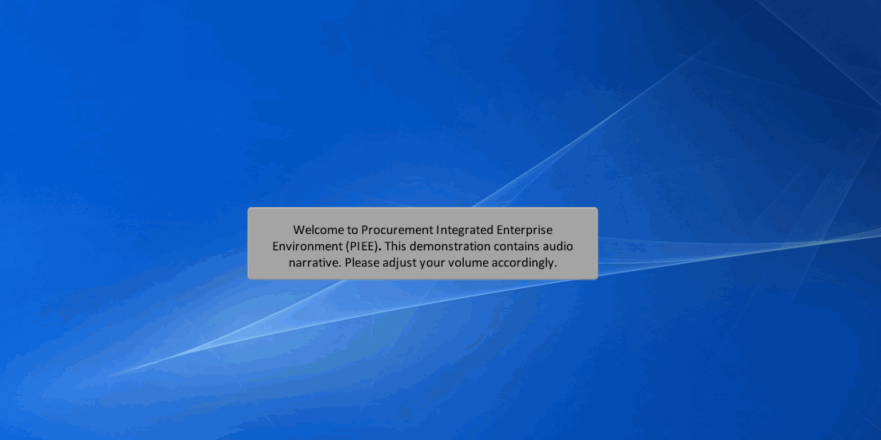

Welcome to Procurement Integrated Enterprise Environment (PIEE). This demonstration contains audio narrative. Please adjust your volume accordingly.

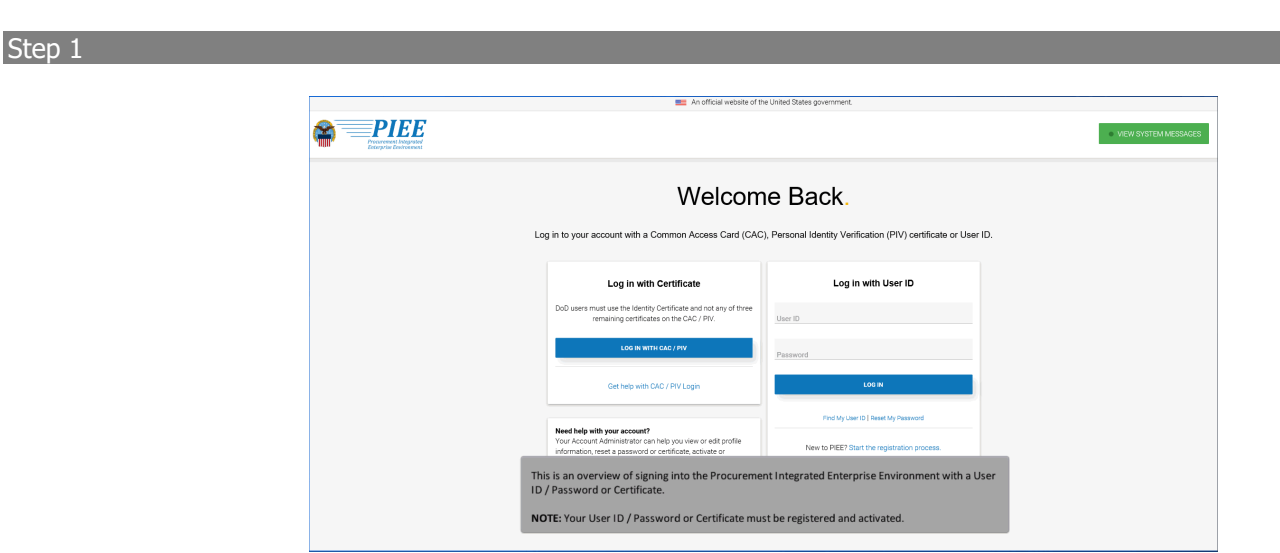

This is an overview of signing into the Procurement Integrated Enterprise Environment with a User ID / Password or Certificate. NOTE: Your User ID / Password or Certificate must be registered and activated.

|                                                      | An official website of th                                                                                                    | e United States government.                                                                   |                                |
|------------------------------------------------------|----------------------------------------------------------------------------------------------------|-----------------------------------------------------------------------------------------------|--------------------------------|
| PIEE<br>Prearent linguister<br>Exception Environment |                                                                                                    |                                                                                               | <ul> <li>VIEW SYSTE</li> </ul> |
|                                                      | Welcom                                                                                                    | e Back.                                                                                       |                                |
|                                                      | Log in to your account with a Common Access Card (CAC)                                                                                                    | ), Personal Identity Verification (PIV) certificate or User II                                | Э.                             |
|                                                      | Log in with Certificate                                                                                                    | Log in with User ID                                                                           |                                |
|                                                      | DoD users must use the Identify Certificate and not any of three<br>remaining certificates on the CAC / PIV.                                                                                                    | User ID                                                                                       |                                |
|                                                      | If you have forgott<br>Find My User ID lin                                                                                                    | en your User ID, click the                                                                    |                                |
|                                                      | Get help with CAC / PIV Login                                                                                                    | LOGIN                                                                                         |                                |
|                                                      | Need help with your account?                                                                                                    | Find My User ID   Reset My Password                                                           |                                |
|                                                      | Your Account Administrator can help you view or edit profile<br>information, reset a password or certificate, activate or<br>deactivate users, manage group structures, administer location<br>codes, or look up group names. | New to PIEE? Start the registration process.<br>New Federal Customer? See how to get started. |                                |
|                                                      | FIND MY ACCOUNT ADMINISTRATOR                                                                                                    |                                                                                               |                                |

If you have forgotten your User ID, click the Find My User ID link.

## Step 3

| Une fol Looking  First Name *  Last Name *  CAPTCHAI Image  Source  CAPTCHAI Image  Source  Captor Chail Image  Source  Captor Chail Image  Captor Chail Image  Source  Captor Chail Image  Source  Captor Chail Image  Source  Captor Chail Image  Source  Captor Chail Image  Source  Captor Chail Image  Source Chail Image  Source Chail Image  Source Chail Image  Source Chail Image  Source Chail Image  Source Chail Image  Source Chail Image  Source Cha | Once the user clicks the <b>Find My User ID</b> link, the <b>User ID Lookup</b> page is displayed.                                          |                                      |
|----------------------------------------------------------------------------------------------------|----------------------------------------------------------------------------------------------------|--------------------------------------|
| Enter in text in image above.                                                                                                    | Enter in your user information in the text fields.<br><b>NOTE:</b> The code displayed must be typed in the box before the user can proceed. | * Asterisk indicates required entry. |
| <b>&gt;</b> Submit                                                                                                    | Click the <b>Submit</b> button when finished.                                                                                               |                                      |

Once the user clicks the Find My User ID link, the User ID Lookup page is displayed. Enter in your user information in the text fields.

NOTE: The code displayed must be typed in the box before the user can proceed.

Click the Submit button when finished.

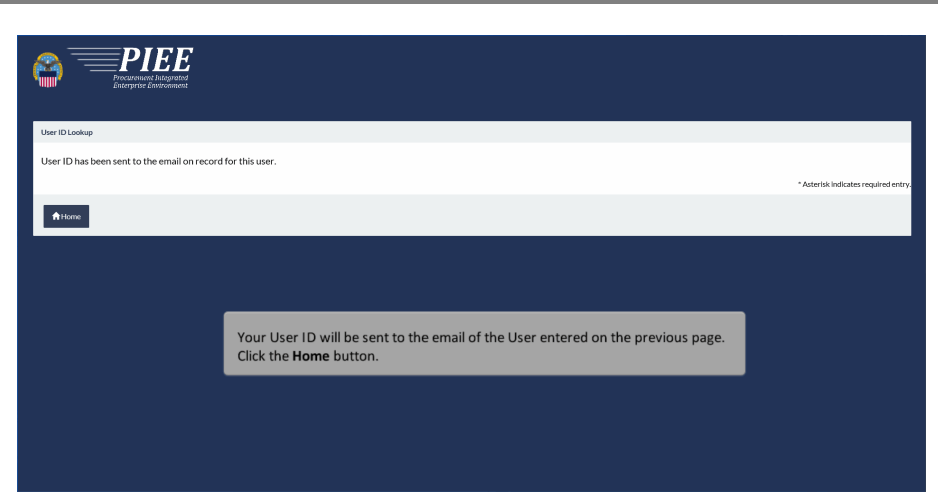

Your User ID will be sent to the email of the User entered on the previous page. Click the Home button.

## Step 5

|                                                          | n official w                                                                                                    | ebsite of the United States government.                                                                 |             |
|----------------------------------------------------------|----------------------------------------------------------------------------------------------------|----------------------------------------------------------------------------------------------------|-------------|
| PIEE<br>Proceedent Independent<br>Enterprise Destroement |                                                                                                    |                                                                                                    | VIEW SYSTEM |
|                                                          | Welc                                                                                                    | come Back.                                                                                              |             |
|                                                          | Log in to your account with a Common Access Ca                                                                                                    | ard (CAC), Personal Identity Verification (PIV) certificate or User                                     | ID.         |
|                                                          | Log in with Certificate                                                                                                    | Log in with User ID                                                                                     |             |
|                                                          | DoD users must use the Identity Certificate and not any<br>remaining certificates on the CAC / PIV.                                                                                                    | Uper ID                                                                                                 |             |
|                                                          | If you have forgotte<br>Get Reset My Passwor                                                                                                    | en your Password, click the<br>d link.                                                                  |             |
|                                                          |                                                                                                    | Find My User ID   Reset My Password                                                                     |             |
|                                                          | Need help with your account?<br>Your Account Administrator can help you view or edit pr<br>information, reset a password or certificate, activate or<br>deactivate users, manage group structures, administer i<br>code, or look up group names. | offe New to PIEE? Start the registration process. Ocation New Federal Customer? See how to get started. |             |
|                                                          |                                                                                                    |                                                                                                    |             |

If you have forgotten your Password, click the Reset My Password link.

| Preserved Lookup User ID *  Email Address *  CAPTCHA Image  CAPTCHA Image  CAPTCHA Image  Comparison  Comparison  Comparison  Enter In text In Image above. | Once the user clicks the <b>Reset My Password</b> link, the Password<br>Lookup page is displayed. |                                     |
|----------------------------------------------------------------------------------------------------|---------------------------------------------------------------------------------------------------|-------------------------------------|
|                                                                                                    |                                                                                                   | * Asterisk indicates required entry |
| Next Find My User ID Find My Account Administrator                                                                                                    |                                                                                                   |                                     |
|                                                                                                    |                                                                                                   |                                     |
|                                                                                                    |                                                                                                   |                                     |

Once the user clicks the Reset My Password link, the Password Lookup page is displayed.

## Step 7

| Person Closhy<br>Ver ID<br>CATCOLA Image<br>CATCOLA Image<br>CATCOLA Image<br>CATCOLA Image<br>CATCOLA Image<br>CATCOLA Image<br>CATCOLA Image<br>CATCOLA Image<br>CATCOLA Image<br>CATCOLA Image<br>CATCOLA Image<br>CATCOLA Image<br>CATCOLA Image | Enter your User ID and Email Address in the text fields as well as the code displayed in<br>the box. Click Next when finished.<br><b>NOTE:</b> The <b>Find My User ID</b> and <b>Find My Account Administrator</b> buttons are<br>displayed on this page as well. |                                    |
|----------------------------------------------------------------------------------------------------|----------------------------------------------------------------------------------------------------|------------------------------------|
|                                                                                                    |                                                                                                    | * Asterisk indicates required entr |
| Next Find MyUber ID Find MyAccount Administrator                                                                                                    | ar Holo                                                                                                    |                                    |

Enter your User ID and Email Address in the text fields as well as the code displayed in the box. Click Next when finished.

NOTE: The Find My User ID and Find My Account Administrator buttons are displayed on this page as well.

| Security Questions 1. Where is your high school located?*                                                 | The <b>Security Questions</b> page is displayed.<br>Your user Security Questions that you previously set up are displayed. |                                      |
|----------------------------------------------------------------------------------------------------|----------------------------------------------------------------------------------------------------|--------------------------------------|
| 2. What is your pet's name?*<br>3. What is your fravorite color?*                                         | Enter in your answers to the questions. NOTE: Your answers must match what you entered in the application previously.      |                                      |
| Need Help? If you don't remember your security answers, call your Group Admin (GAM) or Contractor Admin ( | CAM), Click on the "FIND GAM/CAM" button below to find your GAM/CAM using your Location Code.                              |                                      |
| Next Find My Account Administrator ∯Home € Previous Help                                                  |                                                                                                    | - Asterisk indicates required entry. |
|                                                                                                    |                                                                                                    |                                      |
|                                                                                                    |                                                                                                    |                                      |

The Security Questions page is displayed.

Your user Security Questions that you previously set up are displayed. Enter in your answers to the questions.

NOTE: Your answers must match what you entered in the application previously.

#### Step 9

| Security Questions                                                         |                                                                                                    |                                      |
|----------------------------------------------------------------------------|----------------------------------------------------------------------------------------------------|--------------------------------------|
| 1. Where is your high school located? *                                    |                                                                                                    |                                      |
| 2. What is your pet's name? * 3. What is your favorite color? *            | If a user forgets their security answers, they may contact their<br>GAM. Click the Find My Account Administrator button to locate<br>your GAM/CAM using a Location Code. |                                      |
|                                                                            |                                                                                                    |                                      |
| Need Help? If you don't remember your security answers, call your Group Ad | min (GAM) or Contractor Admin (CAM). Click on the 'FIND GAM/CAM' button below to find your GAM/CAM using your Location Code.                                             |                                      |
|                                                                            |                                                                                                    | * Asterisk indicates required entry. |
| Next Find My Account Administrator AHome                                   | faas Helip                                                                                                    |                                      |
| (                                                                          | Click the <b>Next</b> button when finished.                                                                                                    |                                      |

If a user forgets their security answers, they may contact their GAM. Click the Find My Account Administrator button to locate your GAM/CAM using a Location Code. Click the Next button when finished.

| Find Government / Contractor Account Administrator                                                                                                    |                                                                                                    |                                                                                     |
|----------------------------------------------------------------------------------------------------|----------------------------------------------------------------------------------------------------|-------------------------------------------------------------------------------------|
| Location Code"                                                                                                    | Application Please Select  V                                                                                                    | Role Please Select V                                                                |
| NOTE: Vendors, enter your five-character CAGE Code to find your company's CAM<br>(Contractor Administrator). Do not enter as is-character government DDIAAC.<br>CAM: (Government Administrator) cannot hely vendors with their accounts. If<br>there are further issues with your account, please use the <u>Vendor Clustores</u><br><u>Bargoer</u> link to solver as inside or contact the help doas. |                                                                                                    |                                                                                     |
| CATCIAInage                                                                                                    | If the user clicks Find My Account Administr<br>Find Government / Contractor Account Adm<br>displayed with Location Code, Application, an<br>the required information and enter the CAPTO<br>Submit button. | ator button. The<br>inistrator page is<br>d Role fields. Enter<br>CHA and click the |
|                                                                                                    |                                                                                                    | * Asterisk indicates required entry.                                                |
| Submit Alore                                                                                                    |                                                                                                    |                                                                                     |
|                                                                                                    |                                                                                                    |                                                                                     |

If the user clicks Find My Account Administrator button. The Find Government / Contractor Account Administrator page is displayed with Location Code, Application, and Role fields. Enter the required information and enter the CAPTCHA and click the Submit button.

#### Step 11

| Reserved Recovery                                                                                                    |                                                                                                    |
|----------------------------------------------------------------------------------------------------|----------------------------------------------------------------------------------------------------|
| Password Rules  • Minimu 13 drawters • Mattoria in least 1 capital letter • Mattoria in least 1 capital letter • Mattoria in least 1 capital letter • Mattoria in least 1 special caracter • Mattoria in least 1 special caracter • Mattoria in least 1 special caracter • Caracter be caraged within 2 Alone • Entered passwords cannot be the same as User ID | Password *  After entering the correct Security Questions the Password Recovery screen will be displayed. Enter in a new password in the text fields and click on the Submit button to continue.  suddate registerery. |
| >Saimt ∰tions                                                                                                    |                                                                                                    |

After entering the correct Security Questions the Password Recovery screen will be displayed. Enter in a new password in the text fields and click on the Submit button to continue.

| PIEE PREE Based and the second second |                                                           |                                            |                                      |
|----------------------------------------------------------------------------------------------------|-----------------------------------------------------------|--------------------------------------------|--------------------------------------|
| Password Rules<br>• Minimar 15 drametrs<br>• Marcontain disant a capital inter<br>• Marcontain disant a lower case lister<br>• Marcontain disant a multi<br>• Marcontain disant a multi<br>• Marcontain disant a multi<br>• Entered passwords must be different from last 10 pass<br>• Carotte chargest within 34 chars<br>• Entered passwords name be ber same as User ID                                                                                                    | words used                                                | Password Confirmation *                    |                                      |
| ծ Szánett Al Hame                                                                                                    | A Password Success message confirmation email will be sen | will be displayed, and a<br>t to the user. | * Adatski, Indicates required entry. |

A Password Success message will be displayed, and a confirmation email will be sent to the user.

## Step 13

|                              | 💳 An official wabsite of th                                                                                                    | a Linital States anvanment                                                                                                    |                      |
|------------------------------|----------------------------------------------------------------------------------------------------|----------------------------------------------------------------------------------------------------|----------------------|
|                              |                                                                                                    |                                                                                                    | VIEW SYSTEM MESSAGES |
|                              | Welcom                                                                                                    | ie Back.                                                                                                    |                      |
| L                            | og in to your account with a Common Access Card (CAC                                                                                                    | ), Personal Identity Verification (PIV) certificate or Use                                                                       | r ID.                |
|                              | Log in with Certificate                                                                                                    | Log in with User ID                                                                                                    |                      |
|                              | DoD users must use the Identity Certificate and not any of three<br>remaining certificates on the CAC / PIV.                                                                                                    | User ID                                                                                                    |                      |
|                              | Get help with CAD / PIV Login                                                                                                    | Pasaword                                                                                                    |                      |
|                              | Need help with your account?<br>Your Account Administrator can help you view or edit profile<br>information, reset a password or certificate, activate or<br>denchrate users manage oroux antrubures, administer location. | Find My User ID   Reset My Possword New to PIEE? Start the registration process. New Federal Contorner? See Down to out a tarted |                      |
| To logon to Proce<br>button. | irement Integrated Enterprise Environment                                                                                                    | with a certificate, begin by clicking the LO                                                                                     | G IN WITH CAC / PIV  |

To logon to Procurement Integrated Enterprise Environment with a certificate, begin by clicking the LOG IN WITH CAC / PIV button.

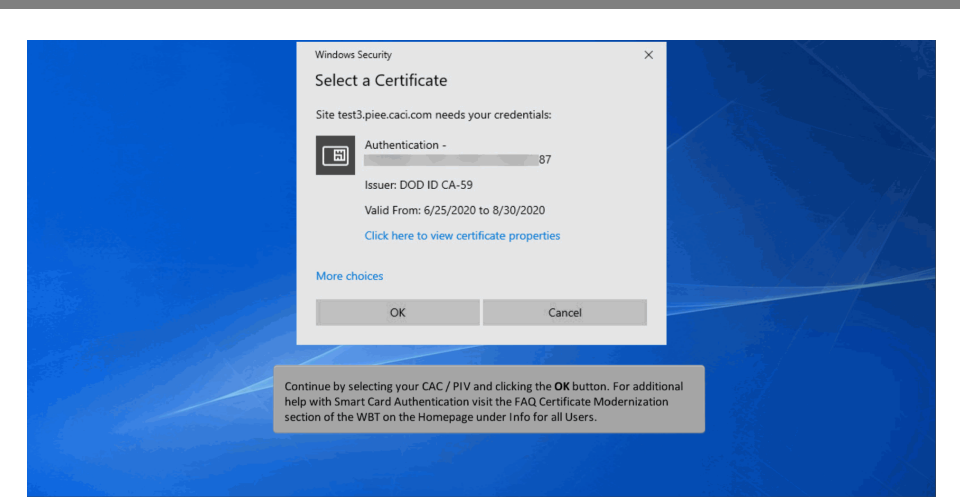

Continue by selecting your CAC / PIV and clicking the OK button. For additional help with Smart Card Authentication visit the FAQ Certificate Modernization section of the WBT on the Homepage under Info for all Users.

## Step 15

|                                                        | An official website of the                                                                                   | e United States government.                                   |                                       |
|--------------------------------------------------------|----------------------------------------------------------------------------------------------------|---------------------------------------------------------------|---------------------------------------|
| PIEE<br>Processes integrated<br>Enterprise Environment |                                                                                                    |                                                               | <ul> <li>VIEW SYSTEM MESS/</li> </ul> |
|                                                        |                                                                                                    |                                                               |                                       |
|                                                        | vveicon                                                                                                    | пе васк.                                                      |                                       |
|                                                        | Log in to your account with a Common Access Card (CAC)                                                       | , Personal Identity Verification (PIV) certificate or User ID | ).                                    |
|                                                        |                                                                                                    |                                                               |                                       |
|                                                        | Log in with Certificate                                                                                      | X Error: Login Failed. User Id and Password are required.     |                                       |
|                                                        | DoD users must use the identity Certificate and not any of three<br>remaining certificates on the CAC / PIV. | Log in with User ID                                           |                                       |
|                                                        | LOG IN WITH CAC / PIV                                                                                        | User ID<br>DBGovShip                                          |                                       |
|                                                        | Get help with GAC / PIV Login                                                                                | Password                                                      |                                       |
|                                                        |                                                                                                    | LOGIN                                                         |                                       |
|                                                        |                                                                                                    |                                                               |                                       |
| Aft                                                    | ter entering in your User ID and Passwor                                                                     | rd and clicking the Login button, if                          | the User                              |
| ID                                                     | and Password validations fail, the Passv                                                                     | vord field will be cleared out and a                          | n error                               |
| me                                                     | essage will be given.                                                                                        |                                                               |                                       |
|                                                        |                                                                                                    |                                                               |                                       |

After entering in your User ID and Password and clicking the Login button, if the User ID and Password validations fail, the Password field will be cleared out and an error message will be given.

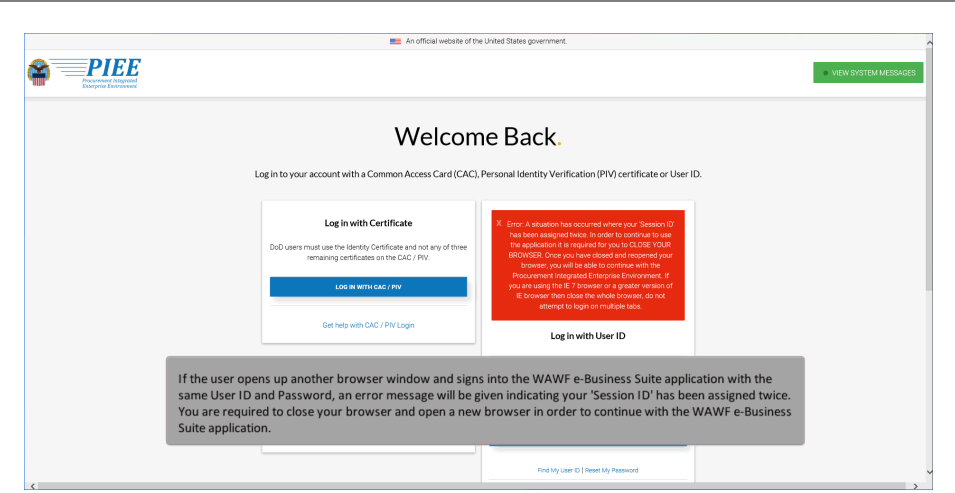

If the user opens up another browser window and signs into the WAWF e-Business Suite application with the same User ID and Password, an error message will be given indicating your 'Session ID' has been assigned twice. You are required to close your browser and open a new browser in order to continue with the WAWF e-Business Suite application.

#### Step 17

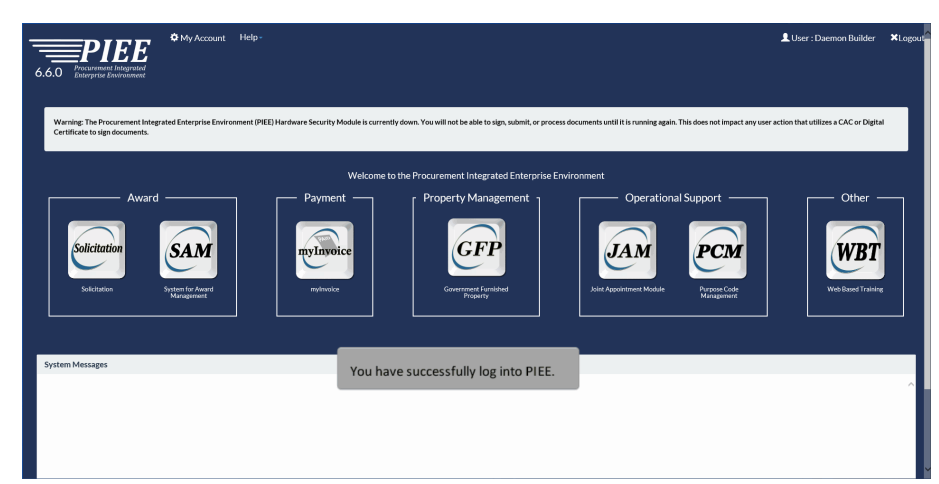

You have successfully log into PIEE.

| PIEE<br>Processes I sugarder<br>Ecosyste Converses | 📰 An official reosite of th                                                                                  | e united useres gurenin ien.                                | VIEW SYSTEM M |
|----------------------------------------------------|----------------------------------------------------------------------------------------------------|-------------------------------------------------------------|---------------|
|                                                    | Welcom                                                                                                    | e Back.                                                     |               |
|                                                    | Log in to your account with a Common Access Card (CAC                                                        | ), Personal Identity Verification (PIV) certificate or User | ID.           |
|                                                    | Log in with Certificate                                                                                      | Log in with User ID                                         |               |
|                                                    | DoD users must use the identity Certificate and not any of three<br>remaining certificates on the CAC / PIV. | User ID                                                     |               |
|                                                    | LOG IN WITH CAC / PV                                                                                         | Password                                                    |               |
|                                                    | Get help with CAC / PIV Login                                                                                | LOGIN                                                       |               |
|                                                    | If you need help with Certificate Log<br>CAC / PIV Login link.                                               | in, click the <b>Get Help with</b>                          |               |
|                                                    | FIND MY ACCOUNT ADMINISTRATOR                                                                                |                                                             |               |

If you need help with Certificate Login, click the Get Help with CAC / PIV Login link.

## Step 19

| 6.6.0 Procurement Integrated<br>Enterprise Environment                                                                                                    | ,                                                                                                    |                                                                                                    |  |  |
|----------------------------------------------------------------------------------------------------|----------------------------------------------------------------------------------------------------|----------------------------------------------------------------------------------------------------|--|--|
| Common Access Card Support                                                                                                    |                                                                                                    |                                                                                                    |  |  |
| PIES Supported Digital Certificate Types PIES to factor togin-requirements. DoD users must use the Authentication Certificate Types and the CAC. Key usage of 'Digital Signature' and Enhanced Key Usage of 'Client Authentication' must be present on the Authentication Certificate. If the Authentication Certificate is not present on the CAC. Key usage of 'Digital Signature' and Enhanced Key Usage of 'Client Authentication' must be present on the Authentication Certificate. If the Authentication Certificate is not present on the CAC. Key usage of 'Digital Signature' and Enhanced Key Usage of 'Client Authentication' must be present on the Authentication Certificate. If the Authentication Certificate is not present on the CAC. Key usage of 'Digital Signature' and Enhanced Key Usage of 'Client Authentication' must be present on the Authentication Certificate. If the Authentication Certificate is a control on the CAC. Key usage of 'Digital Signature' and Enhanced Key Usage of 'Client Authentication' must be present on the Authentication Certificate. If the Authentication Certificate is a control on the CAC. Key usage of 'Digital Signature' and Enhanced Key Usage of 'Client Authentication' must be present on the Authentication Certificate is a control on the CAC. Key usage of 'Digital Signature' and Enhanced Key Usage of 'Client Authentication' must be present on the Authentication Certificate is a control on the CAC. Key usage of 'Digital Signature' and 'Digital Signature' and ' |                                                                                                    |                                                                                                    |  |  |
| Certificate Type                                                                                                    | Intended you poor                                                                                                    | PIEE Support                                                                                                    |  |  |
| DoD PKI ID Key                                                                                                    | Digital Signature for entity authentication and data origin withentication with integrity                                                                                                    | Legen     Registration     Team-Additionation     Team-Additionation     Team-Additionation     Team-Additionation     Do DP Additionation     Do DP Additionation     DO DP Additionation     DO DP Additionatio     DO DP Additio     DO DP Additionatio     DO DP Addi |  |  |
| DoD PKI Authentication Key                                                                                                    | Logical Access to Web Sites (Client Authentication)     Logical Access (Smartcard Login) to local networks     Digital Signature for entity authentication and data origin authentication with integrity               | <ul> <li>Login</li> <li>Registration</li> <li>Taken Automitation</li> <li>Screened to preclude critificates not asserting hardware policy<sup>2</sup></li> </ul>                                                                                                    |  |  |
| DoD PKI Signature Key                                                                                                    | Digital Signature for entity authentication and data origin authentication with integrity     Non-Repudiation to protect against the signing entity falsely denying some action, excluding certificate or CRL signing. | Document Signing                                                                                                    |  |  |
| DoD PKI Encryption Key                                                                                                    | Key Encipherment (Email encryption)                                                                                                    | Not Supported     Screened to proclude use of certificates issues by eMail CA's                                                                                                    |  |  |
| DoD PKI PIV Authentication<br>Certificate                                                                                                    | Logical Access to Web Sites (Client Authentication)     Logical access (Smartcard Login) to non-DoD Federal Systems                                                                                                    |                                                                                                    |  |  |
| DoD PKI ECA Identity Certificate                                                                                                    | Logical Access to Web Sites (Authentication)     Digital Signature for Non-repudiation                                                                                                    | Limited to DoD-managed ECA PKIs     Screened to preclude certificates not asserting hardware policy <sup>2</sup>                                                                                                    |  |  |

The Common Access Card Support page is displayed.

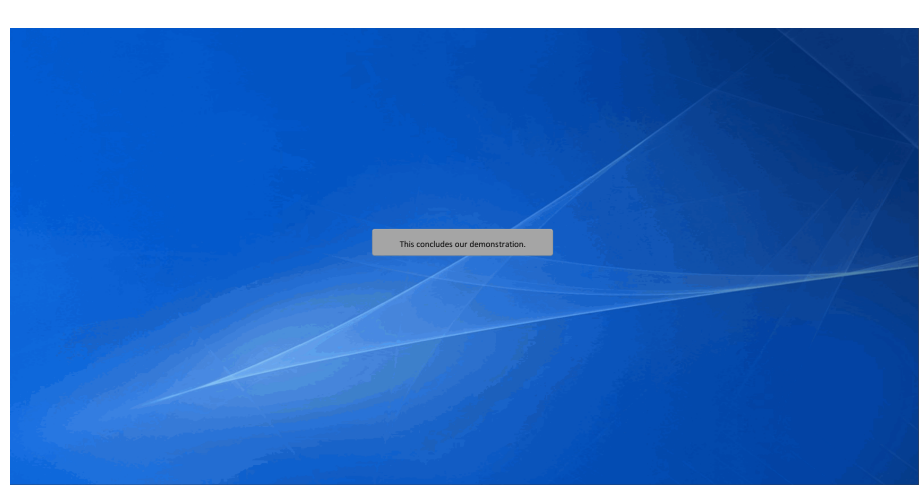

This concludes our demonstration.